競技会エントリーシステムの申込受付が先着順のときの利用手順

エントリーの流れ

- 1. ログイン
- 2. 団体情報の登録(初回利用時または団体情報に変更があった時)
- 3. 人馬のエントリー
- 4. 選手名簿登録
- 5. 馬匹名簿登録
- 6. 入厩届・夜間利用申請書のアップロード
- 7. 先着順の申込(指定日時に申込)
- 7. 先着順の申込手順

1~6までの作業完了後にトップページから「エントリー情報」を開いてください。

トップページから「エントリー情報」ボタンをクリック 🙎 🔞 🗖 🗋 兵庫県馬衛連盟 競技会エントリー 🗙 🕂 -× ← C බ ⊡ https://entry.hyogobaren.jp/orders/list A 🟠 🗘 🕻 🕼 ... 🥠 兵庫県馬術連盟競技会エントリー +2 ≡ エントリー情報 システムの時刻: 2025年02月08日 23時58分33税 × PDF出力 ,000円 エントリーシステムの現在時刻 申込ボタン Q <sub>検索:</sub> 1ページの表示数 10 . 区分 🛉 競技名 会員番号 選手名 OP 🔶 順 登録番号 馬匹名 順 所属 出場料 受付 障害 中障害飛越B:標準I 13,00 隨害 小障害飛越AI 11,00 障害 フレンドシップ・ジャンプA 7.00 B 隨害 フレンドシップ・ジャンプB 7,00 障害 フレンドシップ・ジャンプB 7,00 隨害 大隨害飛越B:標准I 13 中障害飛越A:ファイナル 障害 7件中1から7まで表示 申込受付状況 エントリー登録状況

1~6までは「競技会エン

トリーシステムの利用手

順|を参照してください。

7-1. 画面の説明

● 申込ボタン

- エントリーシステムの現在時刻
  エントリーシステムの現在時刻です。お使いになっているパソコンの時刻ではありませんのでご注意ください。
  エントリーシステムの現在時刻は1秒毎に更新されて表示されます。通信回線の混雑やエントリーシステムの処理状態によっては表示の更新に1秒以上かかることがあります。
- 申込時間外はボタンが灰色です。ボタンをクリックすることができません。 申込時間内はボタンが緑色です。ボタンをクリックすることができます。

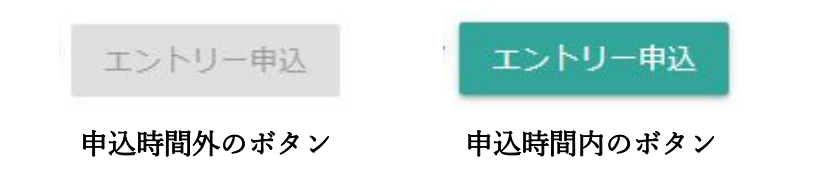

- エントリー登録状況
  事前に登録したエントリーの状況が表示されます。
- 申込受付状況
  申込ボタンを押した後は「済」と表示されます。

## 7-2. 申込

受付時間になると申込ボタンが緑色になるのでクリックしてください。

|     | □ 兵庫県馬術連盟 競技会エントリー × +                  |                                      | - 0                |
|-----|-----------------------------------------|--------------------------------------|--------------------|
| e c | https://entry.hyogobaren.jp/orders/list |                                      | A 🟠 G 🕼 🗰          |
|     | 兵                                       | 庫県馬術連盟 競技会エントリー                      | ·4 ·               |
| 0   | ≔ エントリー情報                               |                                      |                    |
|     | システムの時刻:2025年02月0                       | 9日 00時03分08秒 エントリー申込                 | ⊗ <sub>PDF出力</sub> |
| 0   | 出場料合計:71,000円 馬参加料:3頭33,00              | 0円 参加料総計:104,000円                    |                    |
|     | 1ページの表示数                                | 申込ボタンをクリック                           | Q. <sub>検索:</sub>  |
|     | 10 •                                    |                                      |                    |
| 0   | 区分 ◆ 競技名 ◆ 会員                           | 播号 → 選手名 → OP → 順 → 登録番号 → 馬匹名 → 順 → | 所属 ⇔ 出場料 ⇔ 受付 ≑    |
|     | 障害 中障害飛越B:標準I                           |                                      | 13,000             |
|     | 障害 小障害飛越A I                             |                                      | 11,000             |
|     | 障害 フレンドシップ・ジャンプA                        |                                      | 7,000              |
|     | 障害 フレンドシップ・ジャンプB                        |                                      | 7,000              |
|     | 障害 フレンドシップ・ジャンプB                        |                                      | 7,000              |
|     | 障害 大障害飛越 B:標準 I                         |                                      | 13,000             |
|     | 障害 中障害飛越A:ファイナル                         |                                      | 13,000             |
|     | 7 件中 1 から 7 まで表示                        |                                      | 先頭 前 1 次 最終        |
|     |                                         |                                      |                    |
|     |                                         |                                      |                    |

## 申込が完了すると、トップページに戻ります。

| 2 0 0 0 Amass<br>← C Q 0 http | 7#書 瞬間をエントリー x +<br>s://entry.hyogobaren.jp/dashboard | ,               | ^ ☆) G t | - 0     | 2 ×                              |   |
|-------------------------------|-------------------------------------------------------|-----------------|----------|---------|----------------------------------|---|
|                               | 兵庫県馬術連盟                                               | <b>競技会エントリー</b> | 4        |         |                                  |   |
| 102.63                        | 89HfJ#L/L.<br>取技会エントリー<br>選手名簿登録                      |                 |          | 「I<br>て | 申込を受け付けました」と表示され<br>トップページに戻ります。 | , |
|                               | していた。<br>入戦届・夜間利用申請書                                  |                 | Help     |         |                                  |   |

以上